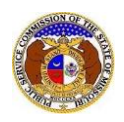

To request to be linked to a company as a company representative:

NOTE: Users must have a 'Professional Account' to be linked to the company.

- 1) Navigate to EFIS.
- 2) Click the Log In link located in the *Header Links* in the upper, right-hand corner.

| MISSOURI PUBLIC SERVICE COMMISSION       | Log in → PSC Log in |
|------------------------------------------|---------------------|
| ELECTRONIC FILING AND INFORMATION SYSTEM | Help Directory      |

- 3) In the Email Address field, input the user's email address registered with their user account.
- 4) In the **Password** field, input the user's password.
- 5) Click the Log In button.

| Login         |                                                  | 🕑 Help |
|---------------|--------------------------------------------------|--------|
| Email Address |                                                  |        |
| Password      |                                                  | Ø      |
|               | Log in                                           |        |
|               | Forgot your password?<br>Register as a new user? |        |

## **OPTION 1**

1) Select the 'Company & User Management' tab.

| Company & User<br>Management - | Agenda 🝷 | Case<br>e-Filings & Search 👻 | Utility Compliance<br>e-Filings & Search 👻 | Consumer Resources + | Reports & Misc. Resources + |
|--------------------------------|----------|------------------------------|--------------------------------------------|----------------------|-----------------------------|
|                                |          |                              |                                            |                      |                             |

2) Select the 'Company Search' link.

| Company & User<br>Management +           |
|------------------------------------------|
| Company Search<br>Create Company Profile |
| Link Representative to<br>Company        |

- 3) Input the applicable search criteria.
- 4) Select the **Search** button; or click the **Clear** button to clear all fields and start over.

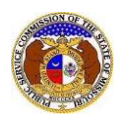

|                   |              | Company Search             |                                   |
|-------------------|--------------|----------------------------|-----------------------------------|
| Search Criteria 🔻 |              |                            | • Help                            |
| Utility Type      | Company Type | Company                    | EFIS Company Status               |
| (Select)          | ✓ (Select)   | ~                          | Both 🗸                            |
|                   |              | Include Related Companies: |                                   |
| Email Address     | Address      | City                       | State                             |
|                   | 1234 Main St |                            | (Select) 🗸                        |
| Zip               | Country      | Phone Number               | Certification/Registration Status |
|                   | (Select)     | ~                          | (Select) 🗸                        |
|                   |              | Search                     |                                   |

# 6) A list of companies matching the search criteria will be displayed below the Search button.

7) Click on the company name in the **Company** column to view the company's information.

|                         | Search complete. The results are displayed                 |       | e displayed below.                                                      |                                                    |                     |                            |                   |                      |
|-------------------------|------------------------------------------------------------|-------|-------------------------------------------------------------------------|----------------------------------------------------|---------------------|----------------------------|-------------------|----------------------|
|                         |                                                            |       | Search                                                                  | C                                                  | lear                |                            |                   |                      |
| Returning 10 V          | 153                                                        |       |                                                                         |                                                    |                     |                            |                   |                      |
| Company_^               | <u>Utility Type</u>                                        | Email | Address                                                                 | Phone<br>Number                                    | EFIS Company Status | Certification/Registration | Parent<br>Company | Doing<br>Business As |
| Algonquin Power Company | Electric<br>Company Type:<br>Independent Power<br>Producer |       | 2845 Briston Circle<br>Oakville, Ontario L6H 7H7<br>Canada<br>(Primary) | Fax: (905) 465-<br>4514<br>Work: (905)<br>465-4531 | Open                | Not Certificated           |                   |                      |
| Ameren Illinois Company | Electric<br>Company Type: Investor                         |       | 300 Liberty<br>Peoria, IL 61602<br>(Primary)                            | Toll Free: (800)<br>755-5000                       | Open                | Not Certificated           |                   |                      |

#### 8) In the *Representatives* section, click the **Request to be a Company Representative** button.

| F | Representatives 🔻 |                         |                |                                                            |                                  |                      |
|---|-------------------|-------------------------|----------------|------------------------------------------------------------|----------------------------------|----------------------|
|   |                   | Representative Type     | <u>Name</u>    | Address                                                    | Email Address                    | Phone                |
|   | • View            | Official Representative | Anderson, Todd | 2845 Bristol Circle<br>Oakville, Ontario L6H 7H7<br>Canada | todd.anderson@algonquinpower.com | Work: (905) 465-4531 |
|   |                   |                         |                |                                                            |                                  |                      |

- 9) The **Name** field will auto populate to the user's name.
- 10) The **Company** field will auto populate to the company in which the user is requesting to be linked to.
- 11) In the Representative Type field, select the type of representative from the drop-down list.
- 12) In the Address field, select the address from the drop-down list.
  - a) If the address is listed, skip to step 13.
  - b) If the address isn't listed, click the **Add New** button below the field.

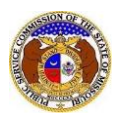

| Link Representative to Company     |                                                                 |   |  |
|------------------------------------|-----------------------------------------------------------------|---|--|
| Items with an orange left border ( |                                                                 |   |  |
| Name                               | User, Professional                                              |   |  |
| Company                            | Algonquin Power Company (Electric) (Independent Power Producer) |   |  |
| Representative Type                | (Select)                                                        | ~ |  |

- i) In the Address Line 1 field, input the street and/or mailing address of the company.
- ii) In the Address Line 2 field, input an apartment, studio, or floor number, if applicable.
- iii) In the **City** field, input the name of the city.
- iv) In the **State** field, select the name of the state from the drop-down list.

NOTE: This field defaults to 'United States of America'.

- v) In the **Zip** field, input the zip code.
- vi) In the **County** field, select the name of the county from the drop-down list.
- vii) In the **Country** field, select the name of the country from the drop-down list.

NOTE: This field defaults to 'United States of America'.

viii) Click the **Submit** button after all fields have been completed; or click the **Clear** button to clear all fields and start over.

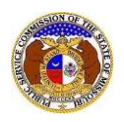

| Add Address    |                             | × |
|----------------|-----------------------------|---|
| Address Line 1 | 1234 Main St                |   |
| Address Line 2 | Apartment, studio, or floor |   |
| City           | City                        |   |
| State          | Missouri 🗸                  |   |
| Zip            | Zip                         |   |
| County         | (Select)                    |   |
| Country        | United States of America    |   |
|                | Submit Clear                |   |

13) In the **Email Address** field, select the email address from the drop-down list.

- a) If the email address is listed, skip to Step 14.
- b) If the email address is not listed, click the Add New button to add a new address.

| Email Address | (Select)  | ~ |
|---------------|-----------|---|
|               | + Add New |   |

- i) In the Email Address field, input the email address.
- ii) Click the **Submit** button after all fields have been completed; or click the **Clear** button to clear all fields and start over.

| Add Email Address |                    | × |
|-------------------|--------------------|---|
| Email Address     | email@provider.com |   |
|                   | Submit Clear       |   |

14) In the **Phone** field, select the applicable phone number from the drop-down list.

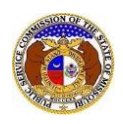

- a) If the phone number is listed, skip to step 15.
- b) If the email address is not listed, click the **Add New** button to add a new address.

| Phone | (Select)  | * |
|-------|-----------|---|
|       | + Add New |   |

- i) In the **Phone Type** field, select the type of phone from the drop-down list.
- ii) For the **Is International** checkbox, check the box if the phone number is an international number.
- iii) In the **Number** field, input the phone number with area code.
- iv) In the Extension field, input an extension if needed.
- v) Click the **Submit** button after all fields have been completed; or click the **Clear** button to clear all fields and start over.

| Add Phone        |                | × |
|------------------|----------------|---|
| Phone Type       | (Select)       |   |
| Is International |                |   |
| Number           | (000) 000-0000 |   |
| Extension        | 0000           |   |
|                  | Submit Clear   |   |

15) After all fields have been completed, click the **Submit** button after all fields have been completed; or click the **Clear** button to clear all fields and start over.

| Submit | Clear |
|--------|-------|
|        |       |

16) A notification will be displayed at the top of the page letting the user know the company representative record has been successfully added. *Please note the Representative Status field will show Pending until the Official Representative of the company approves the link to the company or the Data Center approves the link to the company. To find out who the Official Representative is for a company, see <u>Identify Official Representative</u>.* 

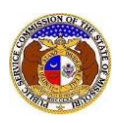

|                        | Company representative record successfully added. |                           |
|------------------------|---------------------------------------------------|---------------------------|
| Company Representative | Display                                           | 🖶 Print 🖌 🖌 Edit 🛛 😯 Help |
| Representative Status  | Pending                                           |                           |
| Name                   | Professional Attorney                             |                           |
| Company                | Electric Missouri, Inc. (Electric) (Investor)     |                           |
| Representative Type    | Attorney                                          |                           |

### **OPTION 2**

1) Select the 'Company & User Management' tab.

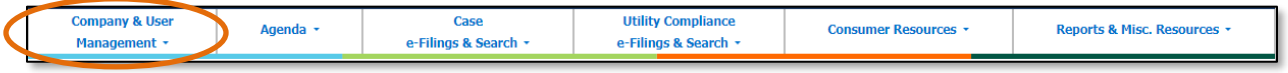

2) Select the 'Link Representative to Company' link.

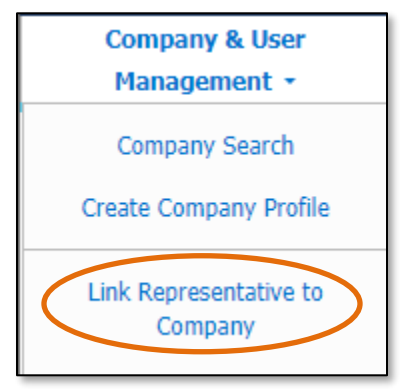

- 3) The user's name should auto populate in the Name field.
- 4) In the **Company** field, input the name of the company. As the user begins to input the name, a list of companies matching the letters should begin to be listed. The user can finish inputting the full company name or select from the list.

| Link Representative to Con         | npany                        |       | Help |
|------------------------------------|------------------------------|-------|------|
| Items with an orange left border ( | re required.                 |       |      |
| Name                               | Attorney, Professional       |       |      |
| Company                            | Begin typing for suggestions |       |      |
| Representative Type                | (Select)                     |       | •    |
|                                    | Submit                       | Clear |      |

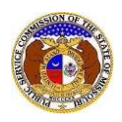

- 5) In the **Representative Type** field, select the type of representative from the drop-down list.
- 6) In the **Address** field, select the address from the drop-down list.
  - a) If the address is listed, skip to the next numerical step.
  - b) If the address isn't listed, click the **Add New** button below the field.

| Representative Type | (Select)  |  |
|---------------------|-----------|--|
| Address             | (Select)  |  |
|                     | + Add New |  |

- ix) In the Address Line 1 field, input the street and/or mailing address of the company.
- x) In the **Address Line 2** field, input an apartment, studio, or floor number, if applicable.
- xi) In the **City** field, input the name of the city.
- xii) In the **State** field, select the name of the state from the drop-down list.

NOTE: This field defaults to 'United States of America'.

- xiii) In the **Zip** field, input the zip code.
- xiv) In the **County** field, select the name of the county from the drop-down list.
- xv) In the **Country** field, select the name of the country from the drop-down list.

NOTE: This field defaults to 'United States of America'.

xvi) Click the **Submit** button after all fields have been completed; or click the **Clear** button to clear all fields and start over.

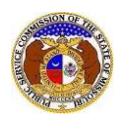

| Add Address    |                             | × |
|----------------|-----------------------------|---|
| Address Line 1 | 1234 Main St                |   |
| Address Line 2 | Apartment, studio, or floor |   |
| City           | City                        |   |
| State          | Missouri 🗸                  |   |
| Zip            | Zip                         |   |
| County         | (Select)                    |   |
| Country        | United States of America    |   |
|                | Submit Clear                |   |

- 7) In the **Email Address** field, select the email address from the drop-down list.
  - a) If the email address is listed, skip to next numerical step.
  - b) If the email address is not listed, click the Add New button to add a new address.

| Email Address | (Select)  | ~ |
|---------------|-----------|---|
|               | + Add New |   |

- i) In the Email Address field, input the email address.
- ii) Click the **Submit** button after all fields have been completed; or click the **Clear** button to clear all fields and start over.

| Add Email Address |                    | × |
|-------------------|--------------------|---|
| Email Address     | email@provider.com |   |
|                   | Submit Clear       |   |

8) In the **Phone** field, select the applicable phone number from the drop-down list.

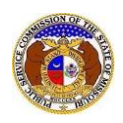

- a) If the phone number is listed, skip to the next numerical step.
- b) If the email address is not listed, click the **Add New** button to add a new address.

| Phone | (Select)  | ~ |
|-------|-----------|---|
|       | + Add New |   |

- i) In the **Phone Type** field, select the type of phone from the drop-down list.
- ii) For the **Is International** checkbox, check the box if the phone number is an international number.
- iii) In the **Number** field, input the phone number with area code.
- iv) In the Extension field, input an extension if needed.
- v) Click the **Submit** button after all fields have been completed; or click the **Clear** button to clear all fields and start over.

| Add Phone        |                | × |
|------------------|----------------|---|
| Phone Type       | (Select)       |   |
| Is International |                |   |
| Number           | (000) 000-0000 |   |
| Extension        | 0000           |   |
|                  | Submit Clear   |   |

9) After all fields have been completed, click the **Submit** button after all fields have been completed; or click the **Clear** button to clear all fields and start over.

| Submit | Clear |
|--------|-------|
|        |       |

10) A notification will be displayed at the top of the page letting the user know the company representative record has been successfully added. *Please note the Representative Status field will show Pending until the Official Representative of the company approves the link to the company or the Data Center approves the link to the company. To find out who the Official Representative is for a company, see <u>Identify Official Representative</u>.* 

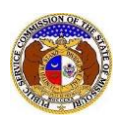

|                        | Company representative record successfully added. |                         |
|------------------------|---------------------------------------------------|-------------------------|
| Company Representative | Display                                           | 🖶 Print 🖉 Edit 🛛 🚱 Help |
| Representative Status  | Pending                                           |                         |
| Name                   | Professional Attorney                             |                         |
| Company                | Electric Missouri, Inc. (Electric) (Investor)     |                         |
| Representative Type    | Attorney                                          |                         |

For additional assistance, please contact the Data Center at (573) 751-7496 or <u>dcsupport@psc.mo.gov</u>.